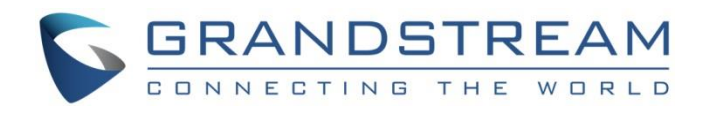

# Grandstream Networks, Inc.

Captive Portal Guide

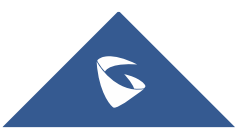

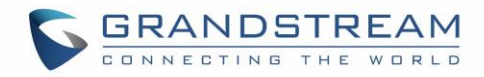

## **Table of Content**

| INTRODUCTION                      | 4  |
|-----------------------------------|----|
| CAPTIVE PORTAL SETTINGS           | 5  |
| Basic Configuration Page          | 5  |
| Files Configuration Page          | 8  |
| Clients Page                      | 9  |
| CAPTIVE PORTAL CUSTOMIZATION      |    |
| Environment Setup Example         | 10 |
| Customize splash.html Page        | 10 |
| HTML code                         |    |
| Variables                         |    |
| HTML Page Display                 | 11 |
| Configure Captive Portal Settings | 12 |
| Upload custom splash.html         |    |
| Configure Captive Portal Settings |    |

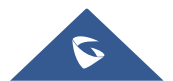

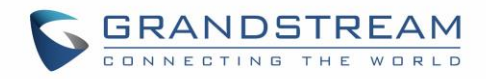

## **Table of Figures**

| Figure 1: General Architecture          | 4    |
|-----------------------------------------|------|
| Figure 2: Basic Configuration Page      | 7    |
| Figure 3: Default « splash.html » page  | 8    |
| Figure 4: Files Web Page                | 9    |
| Figure 5: Client Web Page               | 9    |
| Figure 6: Custom splash.html Page       | . 12 |
| Figure 7: File Upload window            | . 12 |
| Figure 8: File Authenticated User Rules | . 13 |
| Figure 9: User to Router Rules          | . 13 |
| Figure 10: Client Idle Timeout          | . 14 |
| Figure 11: Client Force Timeout         | . 14 |
| Figure 12: SSID                         | . 14 |
| Figure 13: Max Clients                  | . 14 |

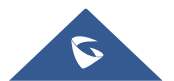

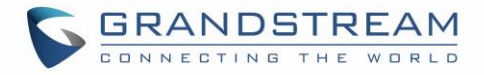

### **INTRODUCTION**

Captive Portal feature on GWN76xx Access Points allows to define a Landing Page (Web page) that will be displayed on WiFi clients' browsers when attempting to access Internet.

Once connected to GWN76xx AP, WiFi clients will be forced to view and interact with that landing page before Internet access is granted.

Captive portals can be used in different environments including airports, hotels, coffee shops, business centers and others offering free Wi-Fi hotspots for Internet users.

This guide describes how to deploy and setup the captive portal feature on the GWN76XX series.

The following figure illustrates an example of the landing page feature.

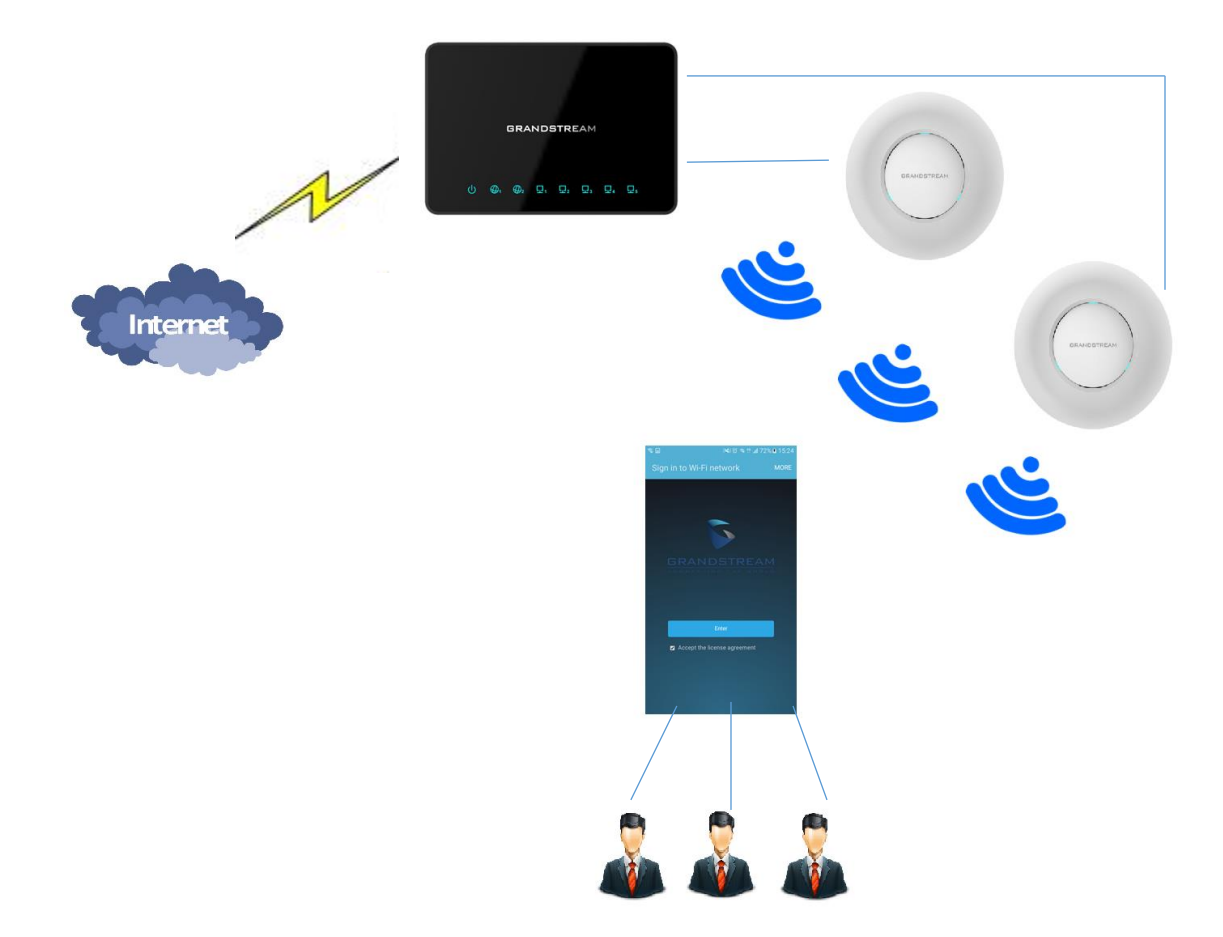

Figure 1: General Architecture

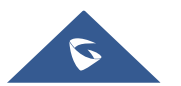

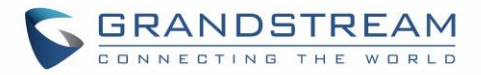

### **CAPTIVE PORTAL SETTINGS**

The Captive Portal feature can be configured from the GWN76XX web page, by navigating to "System Settings > Captive Portal".

The page contains three tabs: Basic, Files and Clients.

#### **Basic Configuration Page**

The basic configuration page contains options to enable/disable the captive portal feature, related firewall rules and timeout settings. The following table describes all the settings on this page:

| Field                      | Description                                                                                                    |
|----------------------------|----------------------------------------------------------------------------------------------------|
| Enable                     | Check this option to enable/disable the captive portal feature.<br>If disabled, configuration and uploaded files will not be lost.<br>If enabled, WiFi users will be redirected to defined landing page<br>before accessing Internet.                                                                                                    |
| Max Clients                | Specifies the maximum number of clients that can connect to the network via the captive portal feature.                                                                                                    |
| Client Idle Timeout (min)  | Configures the time of inactivity after which the client will be automatically de-authenticated. Valid range between 10 to 240. Default is <b>30</b> min.                                                                                                    |
| Client Force Timeout (min) | Configures the time after which the client will be automatically de-<br>authenticated without considering his status (active or idle).<br>Valid range between 10 to 240. Default is <b>60</b> min.                                                                                                    |
| Authenticated User Rules   | <ul> <li>Defines and manages rules for traffic from Router to Authenticated Users.</li> <li><u>Default/Typical Authenticated User Rules:</u> <ul> <li>allow tcp port 22</li> <li>This rule allows traffic over TCP on port 22 (SSH)</li> </ul> </li> <li>allow tcp port 53 <ul> <li>This rule allows traffic over TCP on port 53 (DNS)</li> </ul> </li> <li>allow udp port 53 <ul> <li>This rule allows traffic over UDP on port 53 (DNS)</li> </ul> </li> <li>allow tcp port 80 <ul> <li>This rule allows traffic over TCP on port 80 (HTTP)</li> </ul> </li> <li>allow tcp port 443 <ul> <li>This rule allows traffic over TCP on port 443 (HTTPS)</li> </ul> </li> </ul> <li>Notes: <ul> <li>Not defined rules for specific ports are denied by default.</li> <li>These rules are applied in order.</li> </ul> </li> |

Table 1: Basic Configuration Page

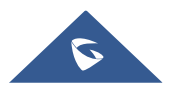

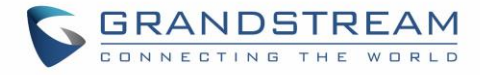

|                      | Examples:<br>The following rules will allow FTP access and deny TFTP.<br><i>allow tcp port 20</i><br><i>allow tcp port 21</i><br><i>deny udp port 69</i><br>Note: Users can Click on to delete an existing rule or to add a new rule.                                                                                                    |
|----------------------|----------------------------------------------------------------------------------------------------|
| User to Router Rules | Defines and manages rules for traffic from Users to Router.  Default/Typical User to Router Rules:  allow tcp port 22 This rule allows traffic over TCP on port 22 (SSH) allow tcp port 23 This rule allows traffic over TCP on port 23 (TELNET) allow tcp port 53 This rule allows traffic over TCP on port 53 (DNS) allow udp port 53 This rule allows traffic over UDP on port 53 (DNS) allow udp port 67 This rule allows traffic over TCP on port 80 (HTTP) allow tcp port 443 This rule allows traffic over TCP on port 443 (HTTPS) Notes: Not defined rules for specific ports are denied by default. These rules are applied in order. Rule syntax is the following: allow/deny tcp/udp port <port number="">. Note: Users can Click on to add a new rule.</port> |
| Network Group        | Selects the network group from the drop-down list where authenticated clients will belong to.                                                                                                    |

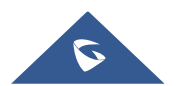

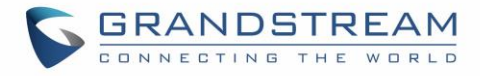

|               | <i>c</i> . |       |         | - ·   |          | <i>c</i> . <i>c</i> . |
|---------------|------------|-------|---------|-------|----------|-----------------------|
| The following | flaure     | snows | default | Basic | settinas | configuration:        |

| Captive Portal |                            |                                                                   |    |
|----------------|----------------------------|-------------------------------------------------------------------|----|
| Basic          | Files                      | Clients                                                           |    |
|                | Enabled                    |                                                                   |    |
|                | Max Clients 🕐              | 250                                                               |    |
| С              | lient Idle Timeout (min) 🕐 | 10                                                                |    |
| Clie           | ent Force Timeout (min) 🕐  | 60                                                                |    |
| A              | uthenticated User Rules    | allow tcp port 53                                                 | •  |
|                |                            | allow udp port 53                                                 | •  |
|                |                            | allow tcp port 80                                                 | •  |
|                |                            | Add new item                                                      | Ð  |
|                | User to Router Rules 흿     | allow tcp port 53                                                 | 0  |
|                |                            | allow udp port 53                                                 | 0  |
|                |                            | allow tcp port 80                                                 | 0  |
|                |                            | Add new item                                                      | Ð  |
|                | SSID                       | GWNA414BC (group0)                                                |    |
|                |                            | Note: only network groups with the Master AP as a member are show | /n |
|                |                            | Save Reset                                                        |    |

Figure 2: Basic Configuration Page

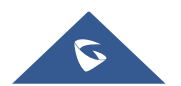

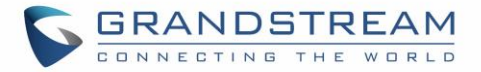

#### **Files Configuration Page**

Files configuration page allows to view and upload HTML pages and related files (images...).

The captive portal uses **splash.html** as landing page, WiFi clients will be redirected to this page before accessing Internet.

The following figure shows default **splash.html** page:

|                                | Capita, New York, Mark          |            |    |
|--------------------------------|---------------------------------|------------|----|
| C ( ) ( http://www.google.com/ |                                 | it ★ ∰ ۵+۹ | ×. |
| 🧉 grandstream Entry 🛛 🗙        |                                 |            |    |
|                                |                                 |            | ^  |
|                                |                                 |            |    |
|                                |                                 |            |    |
|                                |                                 |            |    |
|                                |                                 |            |    |
|                                | CONNECTING THE WORLD            |            |    |
|                                |                                 | *          |    |
|                                |                                 |            |    |
|                                |                                 |            |    |
|                                |                                 |            |    |
|                                |                                 | ×          |    |
|                                | I accept the license agreement. |            |    |
|                                |                                 |            |    |
|                                |                                 |            |    |
|                                |                                 |            |    |
|                                |                                 |            |    |
|                                |                                 |            |    |
|                                |                                 |            |    |
|                                |                                 |            |    |
|                                |                                 |            |    |
|                                |                                 |            |    |
|                                |                                 |            |    |
|                                |                                 |            |    |
|                                |                                 |            |    |
|                                |                                 |            |    |
|                                |                                 |            |    |
|                                |                                 |            |    |
|                                |                                 |            |    |
|                                |                                 |            | ~  |

Figure 3: Default « splash.html » page

The following figure shows default files used for Captive Portal:

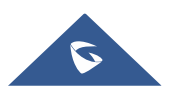

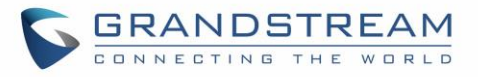

| Captive Portal    |       |                |                     |          |
|-------------------|-------|----------------|---------------------|----------|
| Basic             | Files | Clients        |                     |          |
| Select folder : / | •     | + Add Folder + | Upload              |          |
| Name              | Туре  | 2              | Path                | Actions  |
| images            | Fold  | er             | /images             | Ľ        |
| enter.png         | File  |                | /images/enter.png   | <b>Ľ</b> |
| logo.png          | File  |                | /images/logo.png    | <b>Ľ</b> |
| splash.jpg        | File  |                | /images/splash.jpg  | <b>Ľ</b> |
| splash2.jpg       | File  |                | /images/splash2.jpg | <b>Ľ</b> |
| wifidog.png       | File  |                | /images/wifidog.png | <b>Ľ</b> |
| infoskel.html     | File  |                | /infoskel.html      | <b>Ľ</b> |
| splash.html       | File  |                | /splash.html        | C        |

Figure 4: Files Web Page

- Click I to upload a new web page.
- Click Add Folder to add a new folder.
- Click <sup>(+)</sup> upload to upload files to the selected folder.
- Folder can be selected from the dropdown list

Landing page can be customized depending on customer's needs. Please refer to [CAPTIVE PORTAL CUSTOMIZATION] for more details and example.

#### **Clients Page**

Clients page lists MAC addresses of authenticated devices using captive portal.

| Captive Portal                      |                    |          |  |
|-------------------------------------|--------------------|----------|--|
| Basic                               | Files              | Clients  |  |
| MAC Addresses:<br>1c:65:9d:33:cf:65 |                    |          |  |
| 80:57:19:3c:69:75                   |                    |          |  |
|                                     | Figure 5: Client V | Veb Page |  |

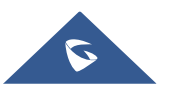

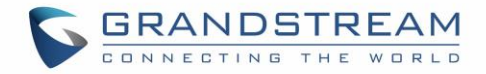

## **CAPTIVE PORTAL CUSTOMIZATION**

In this section, we will provide all steps needed to use Captive Portal with customized settings.

#### **Environment Setup Example**

We consider that ABC company has deployed GWN76xx Access Points and wants to configure Captive Portal.

Below are ABC company requirements:

- The landing page should be customized with ABC company logo and "Terms of Use".
- Users need to read and accept "Terms and Conditions" to get Internet access.
- Connected clients will be allowed to access websites using HTTP only.
- If a client is inactive for 10 min, he should be de-authenticated.
- All clients should be de-authenticated after 1 hour.

#### **Customize splash.html Page**

#### **HTML code**

The following is an example of splash.html code:

```
<!DOCTYPE html>
<html>
<head>
<meta http-equiv="Cache-Control" content="no-cache, no-store, must-revalidate" />
<meta http-equiv="Pragma" content="no-cache" />
<meta http-equiv="Expires" content="0" />
<meta charset="utf-8" />
<meta name="viewport" content="width=device-width, initial-scale=1.0">
<link rel='shortcut icon' href='$imagesdir/abc.png' type='image/x-icon' />
<title>$gatewayname Entry</title>
<style>
Body { background-color:white;
color:black;
margin-left: 5%;
margin-right: 5%;
text-align: left; }
Img { width: 100%;
max-width: 500px;
margin-left: 5%;
margin-right: 5%; }
  .bordered {
    width: 800px;
   height: 200px;
    padding: 5px;
    border: 2px solid #AAAAAA;
      overflow: auto;
      text-align: justify;
      margin-left: 15%;
    margin-right: 15%;
  1
```

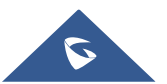

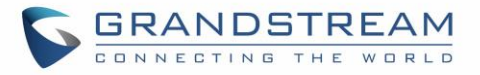

```
input [type=submit] {
color:black;
margin-left: 0%;
margin-right: 5%;
text-align:left;
font-size: 1.0em;
line-height: 2.5em;
font-weight: bold;
border: 1px solid; }
</style>
</head>
<body>
<b>$gatewayname Hotspot</b>
<div style="text-align: center;">
<br> <br> <br> <br>>
<img src="$imagesdir/abc.png" alt="Splash image" align="center">
<br> <br>>
<span style="color:blue; font-style:normal; font-size: 300%;" align="center"> Welcome!
</span>
</b> <br> <br> <br> <br>> <br>
<br/> Sfor access to the Internet, please read license and click on "Accept Terms"</br/>
<br> <br>>
<div class="bordered">
Terms of Use conditions
</div>
</br>
<form method='get' action='$authaction'>
<input type='hidden' name='tok' value='$tok'>
<input type='hidden' name='redir' value='$redir'>
<input type='submit' value='I have read and accept "Terms of Use"'>
</form>
</div>
</body>
</html>
```

#### Variables

"**\$tok**", "**\$redir**" and "**\$authaction**" variables can be used with GET-method in HTML form to communicate with the server.

| \$tok        | Token sent by the device trying to connect to the AP.                                       |
|--------------|---------------------------------------------------------------------------------------------|
| \$authaction | URL of the gateway.                                                                         |
| \$redir      | URL user typed initially. Once connected successfully users will be redirected to that URL. |

#### **HTML Page Display**

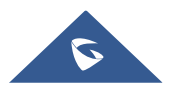

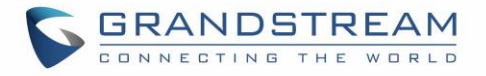

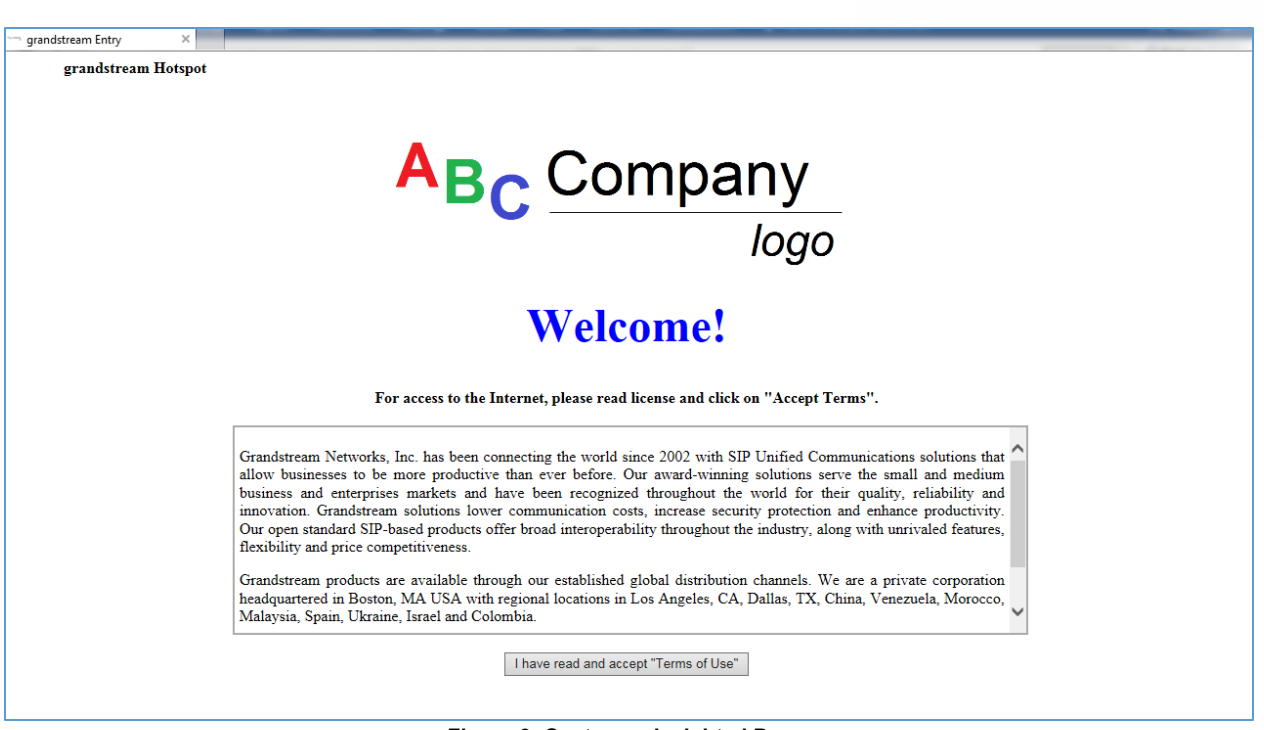

Figure 6: Custom splash.html Page

#### **Configure Captive Portal Settings**

#### Upload custom splash.html

To upload custom splash.html page, follow below steps:

- 1. Access GWN76xx web interface > System Settings > Captive Portal.
- 2. Go to Files tab.
  - a. Locate splash.html row and press  $\Box$ .
  - b. In "File upload" popup window, press "Choose File" to browse customized "splash.html" file and press OK.

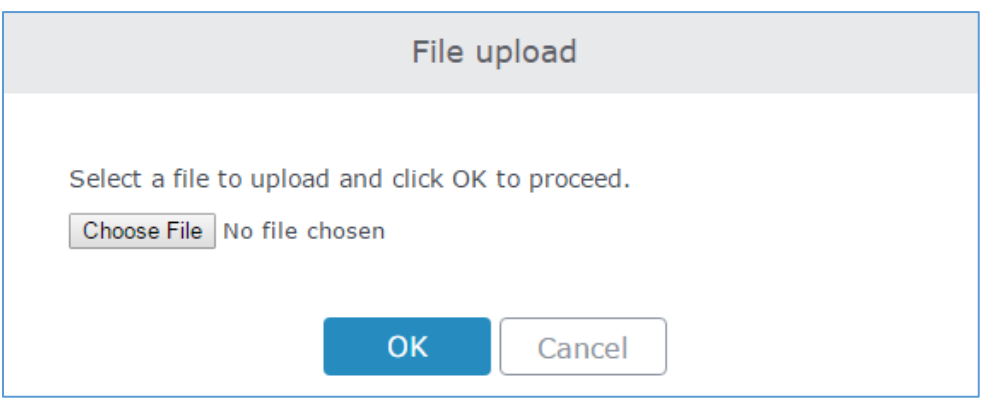

Figure 7: File Upload window

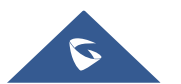

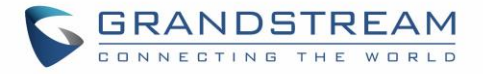

- c. In "Select Folder" drop-down list, select "Images".
- d. Press + Upload button to upload related images (in this example, we need to upload "abc.png" file which is ABC company logo image).

#### **Configure Captive Portal Settings**

To configure captive portal with ABC company requirements, follow below steps:

- 1. Access GWN76xx web interface > System Settings > Captive Portal.
- 2. Go to **Basic** tab.
- <u>Connected clients will be allowed to access websites using HTTP only.</u>
  - a. In Authenticated User Rules, only following rules should be set:

Allow tcp port 53 => This rule to allow DNS queries over TCP.

Allow udp port 53 => This rule to allow DNS queries over UDP.

Allow tcp port 80 => This rule to allow HTTP queries over TCP.

| Authenticated User Rules 🕐 | allow tcp port 53 | • |
|----------------------------|-------------------|---|
|                            | allow udp port 53 | • |
|                            | allow tcp port 80 | • |
|                            | Add new item      | Ð |

#### Figure 8: File Authenticated User Rules

b. In User to Router Rules, only following rules should be set:

Allow tcp port 53 => This rule to allow DNS queries over TCP.

Allow udp port 53 => This rule to allow DNS queries over UDP.

Allow tcp port 80 => This rule to allow HTTP queries over TCP.

| User to Router Rules 🕐 | allow tcp port 53                                                                                          | 0 |
|------------------------|----------------------------------------------------------------------------------------------------|---|
|                        | allow udp port 53                                                                                          | • |
|                        | allow tcp port 80                                                                                          | • |
|                        | Add new item                                                                                               | Ð |
|                        | Figure 9: User to Router Rules                                                                             |   |
| Note: Users can C      | lick on $igodoldsymbol{\ominus}$ to delete an existing rule or $igodoldsymbol{\ominus}$ to add a new rule. |   |

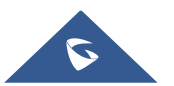

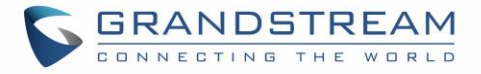

• If a client is inactive for 10 min, he should be de-authenticated. Set Client Idle Timeout (min) to 10.

| Client Idle Timeout (min) (?) | 10 |
|-------------------------------|----|
| Client Idle Timeout (min)     | 10 |

- All clients should be de-authenticated after 1 hour.

Set Client Force Timeout (min) to 60.

| Client Force Timeout (min) 🕐 | 60 |
|------------------------------|----|

Figure 11: Client Force Timeout

3. In **SSID** drop-down list, select the network group to use.

|      | Figure 12: SSID                                                    |
|------|--------------------------------------------------------------------|
|      | Note: only network groups with the Master AP as a member are shown |
| SSID | GWNA414BC (group0) 🔻                                               |
|      |                                                                    |

4. The maximum number of allowed users to connect can be configured using **Max Clients** field.

| Max Clients ? 250                                    |             |  |  |
|------------------------------------------------------|-------------|--|--|
| Figure 13:                                           | Max Clients |  |  |
| 5. Enable captive portal by checking <b>Enabled.</b> | Enabled     |  |  |
|                                                      |             |  |  |
| 6. Press Save then Apply                             |             |  |  |

7. At this stage, WiFi clients trying to access Internet via GWN76xx access point will get customized "splash.html" landing page first, they will need to accept the terms of use to get Internet access.

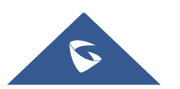